## How to Add UM Campus Calendar to Outlook:

- 1. Go to outlook.office.com & sign in
- 2. Click on the calendar icon in the bottom left hand corner

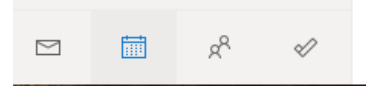

3. Go to umobile.edu/calendar & click Subscribe to Calendar

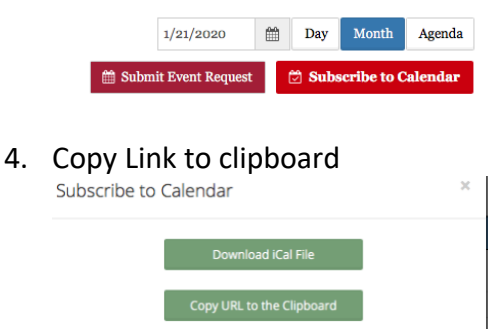

5. Go back to Outlook Calendar on the web & press Import calendar

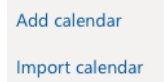

- 6. Choose from Web on the left-hand side and paste the link
- 7. Name the calendar: UM Campus Calendar
- 8. Press import

Should your calendar not auto-sync, you clear the cache so it will automatically re-sync with the calendar server.

- 1. Go to your Outlook App
- 2. Right click
- 3. Click properties
- 4. 'Empty Cache'

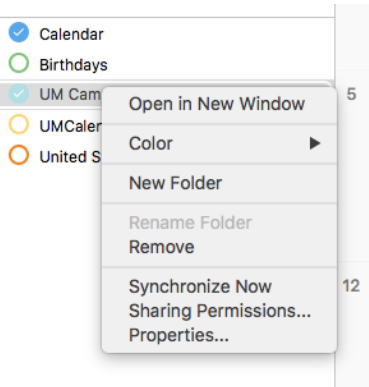